## **Creating Wire Instructions: International Wires**

- 1. Go to Cash Manager > Wires > Edit/Add.
- 2. Select the desired account from the Create a New Wire From drop-down list.

| Edit/A | dd Wires List  | 0            |          |              |                  |               |                |              | View Range | : <u>10   20</u> | 50   <u>100</u> |
|--------|----------------|--------------|----------|--------------|------------------|---------------|----------------|--------------|------------|------------------|-----------------|
| N      | liew wires for | Business     |          |              | Create a r       | new wire from | Select option  | τ.           |            |                  |                 |
|        | Single/Repet   | titive Wires |          | Recurring/Fi | uture-Dated Wire | 8             |                |              | -          |                  |                 |
|        | Wire Name      |              | Sequence | Status       | Amount           | Rep Code      | Account Number | Receiving FI |            |                  |                 |
|        |                |              | 1        | Ready        | \$2,000.00       |               |                |              |            | Edit             | Delete          |
| 0      |                |              | 895      | Ready        | \$1.00           |               |                |              |            | Edit             | Delete          |
|        |                |              |          |              |                  | 1             |                |              |            | Delete 1         | ielected        |

3. Select Click Here for International Wire Input Screen.

\*Wire Name - Enter a descriptive name for the wire. This value appears on the various wire listing screens

| Define New Wire For CK 073 | 0 |                            |                                                |
|----------------------------|---|----------------------------|------------------------------------------------|
|                            |   |                            | Click here for International wire input screen |
|                            |   | General Wire Information   |                                                |
|                            |   | Wire Name:                 |                                                |
|                            |   | Credit Account Information |                                                |

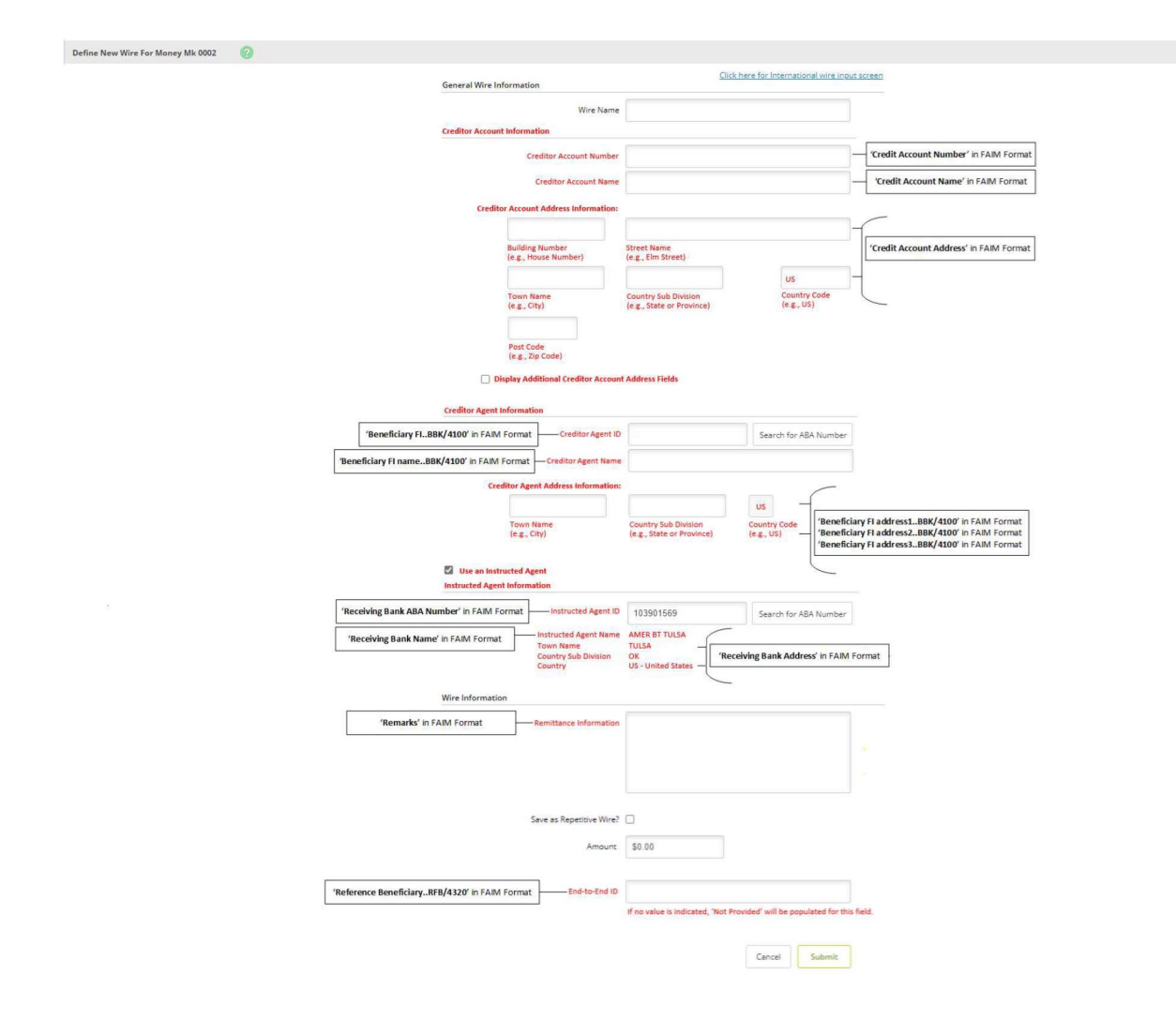

\*Creditor Account /IBAN Number - Enter the account to receive the wired funds. \*Creditor Account Name - Enter the name on the account receiving the wired funds. \*Creditor Account Address - Enter the address of the recipient for the wired funds. \*Creditor Agent ID - In the drop-down menu select Swift and enter the Swift code of the beneficiary bank. This is the international bank receiving the wire.

\*Creditor Agent Name - Enter the name of the international bank that is receiving the wire.

\*Creditor Agent Address - Enter the international bank's address that is receiving the wire.

\*Select the Use an Instructed Agent check box to view the following fields:

\*Instructed Agent ID - If the wire is being sent International not using a routing number, please use the following information:

\*Instructed Agent ID = 081000676

\*Instructed Agent Name = Midwest BankCentre

**\*Town Name** = St Louis

\*Country-Sub Division = M0

**\*Country** = US-United States

\*Select the **Use an International Intermediary Agent** check box to view the following screens:

\*Intermediary Agent 1 ID - In the drop-down menu select Swift and enter the Swift code of the beneficiary bank. This is the international bank receiving the wire.

\*Intermediary Agent 1 Name - Enter the name of the international bank that is receiving the wire.

\*Intermediary Agent 1 Address - Enter the international bank's address that is receiving the wire.

\***Remittance Information-**Enter Purpose of Wire and any special instructions for the wire. These remarks appear to the wire recipient. Please specify the currency you want the wires to be sent in.

**Save as Repetitive Wire? -** Select this check box to save the wire as a template. **\*Amount -** Enter the dollar amount of the wire.

\*End-to-End ID - Enter a unique identifier/reference number (If no value is indicated, "Not Provided" will be populated in this field)

4. Complete the fields as necessary, and then select Submit.

Note: If you have wire instructions with further details, please contact our wire team at wires@midwestbankcentre.com

\*Indicates a required field all other fields can be left blank unless needed.

## **Transmitting an Immediate Single Wire**

- 1. Go to Cash Manager > Wires.
- 2. Select Transmit Wires.
- 3. Select the desired account from the View Wires For drop-down list.
- 4. Locate and select the desired wire, and then select Transmit.

|                     | 100 |
|---------------------|-----|
| Transmit Wires List | 2.1 |
|                     |     |

| View | Wires for: | Bus | 1        | •      |          |     |                |                         |          |
|------|------------|-----|----------|--------|----------|-----|----------------|-------------------------|----------|
|      | Wire Nam   | ie  | Sequence | Status | Amount   | Rep | Account Number | Receiving Fl            |          |
|      | SampleW    | ire | 880      | Ready  | \$500.00 | No  | 0000           | JHA Test Bank and Trust | Transmit |

View Range: 10 | 20 | 50 | 100 | All

5. Set the **Effective Date** field to the current date. Note this will only appear if you have elected for Futured Date wire access. If future dated wire access is needed,

please contact the help desk at TMHelpDesk@MidwestBankCentre.com6. Enter the Wire Password, and then select Transmit

| Transmit Wire Transfer From 0000 (N | on-Repetitive) 🔞                                     |
|-------------------------------------|------------------------------------------------------|
|                                     | General Wire Information                             |
|                                     | Wire Name: SampleWire                                |
|                                     | Debit Account: 0000 (Non-Repetitive)                 |
|                                     | Credit Account Information                           |
|                                     | Account #/Type: 0000 / Demand                        |
|                                     | Name: John Doe                                       |
|                                     | Address: 663 W. Highway 60,<br>Monett, MO 65708-8251 |
|                                     | Receiving Bank Information                           |
|                                     | ABA Number: 9912-3456-7                              |
|                                     | Name: JHA Test Bank and Trust                        |
|                                     | Address: 663 W. Highway 60,<br>Monett; MO 65708-8251 |
|                                     | Wire Information                                     |
|                                     | Repetitive Code:                                     |
|                                     | Amount: \$500.00                                     |
|                                     | Remarks:                                             |
|                                     | Date Information                                     |
|                                     | Effective Date: 05/20/2016                           |
|                                     | Wire Password                                        |
|                                     |                                                      |
|                                     | Transmit. Concel                                     |

An e-mail confirmation will be sent to the user who transmitted the wire, and the funds will automatically be debited from the specified account. Any fees that apply will be accessed.

## Wire History

Use the Wire History Activity option to view processed wires.

| Wire History for        | Transmitted Date Ran  | nge 04/06/2014 to | 05/20/2016 | 0         |            |                              | View Ra           | nge: <u>7 Days</u>   <u>15 Days</u>   <u>30 (</u> | Davis   Search |  |
|-------------------------|-----------------------|-------------------|------------|-----------|------------|------------------------------|-------------------|---------------------------------------------------|----------------|--|
| View Wire Activity for: |                       |                   |            |           |            |                              |                   |                                                   |                |  |
| Wire Name:              | Transmitted: $\nabla$ | Effective:        | Amount:    | Rep Code: | Recurring: | Receiving<br>Account Number: | Beneficiary Name: | Receiving FI:                                     | OMAD:          |  |
| Smith                   | 09/16/2014            | 09/16/2014        | \$100.00   | 1000      | None       | 123456                       | Mary S            |                                                   |                |  |
| Smith                   | 09/16/2014            | 09/16/2014        | \$100.00   | 3001      | None       | 123456                       | Mary S            |                                                   |                |  |
| Edwardsville            | 09/16/2014            | 09/16/2014        | \$100.00   | 2003      | None       | 11                           | Mary S            |                                                   |                |  |